mikrotik.co.id

# Setting VLAN dengan Switch-chip pada Routerboard

5-6 minutes

#### **PENCARIAN PRODUK**

## Artikel

## Setting VLAN dengan Switch-chip pada Routerboard

## Kategori: Fitur & Penggunaan

Virtual LAN atau disingkat VLAN merupakan fitur yang dibuat dengan menggunakan jaringan pihak ketiga. Dengan VLan ini kita dapat mengkonfigurasikan beberapa perangkat pada satu LAN atau lebih agar dapat saling berkomunikasi seperti halnya bila perangkat tersebut terhubung langsung pada jalur yang sama, padahal sebenarnya perangkat tersebut berada dalam segmen jaringan LAN yang berbeda.

Saat ini sudah banyak produk Router Mikrotik yang memiliki tambahan komponen switch chipset. Detail mengenai switch-chip dapat dilihat <u>disini</u>. Sepert halnya pada switch manageable yang beredar saat ini, switch-chip di Routerboard juga bisa mengimplementasikan atau mampu melakukan forwarding paket dengan melakukan VLan. Lalu, bagaimana mengkonfigurasikannya? Nah, artikel kali ini kita akan mencoba melakukan setting VLan dengan menggunakan fitur switch-chip pada routerboard Mikrotik.

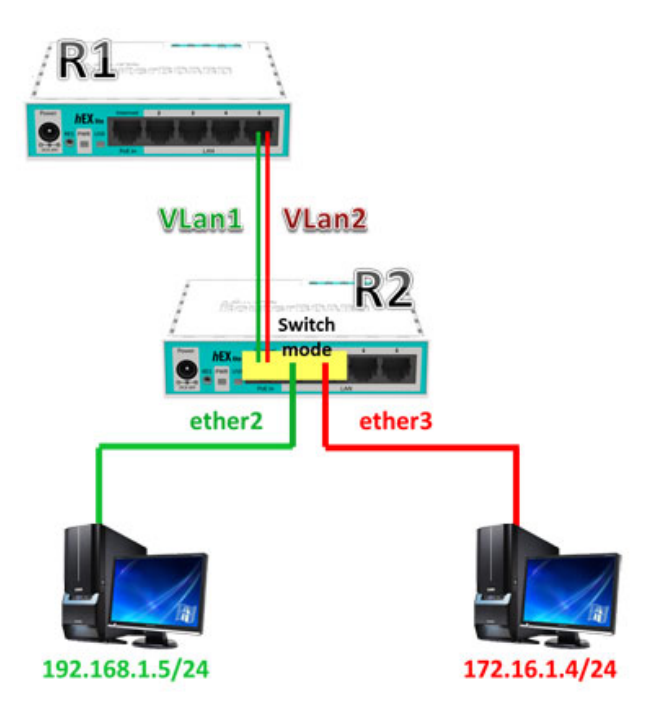

Sebagai contoh, kita akan membuat sebuah topologi jaringan seperti pada gambar diatas. Pada topologi tersebut R1 sebagai router utama, sedangkan R2 difungsikan sebagai Switch Mode untuk mendistribusikan VLan.

Langkah pertama, kita akan membuat interface VLan di router utama (R1), dengan pilih menu **Interface -> VLAN -> Add [+]**. Kemudian kita akan mendefinisikan VLAN-ID=10 dan VLAN-ID=20 di interface ether5.

| Interface <vlan1></vlan1>      | Interface <vlan2></vlan2>      |
|--------------------------------|--------------------------------|
| General Status Traffic         | General Status Traffic         |
| Name: vlan1                    | Name: Vian2                    |
| Type: VLAN                     | Type: VLAN                     |
| MTU: 1500                      | MTU: 1500                      |
| Actual MTU: 1500               | Actual MTU: 1500               |
| L2 MTU: 1594                   | L2 MTU: 1594                   |
| MAC Address: 00:0C:42:FB:25:08 | MAC Address: 00:0C:42:FB:25:08 |
| ARP: enabled                   | ARP: enabled                   |
| ARP Timeout:                   | ARP Timeout:                   |
| VLAN ID: 10                    | VLAN ID: 20                    |
| Interface: ether5              | Interface: ether5              |
|                                |                                |

Selanjutnya kita tambahkan IP Address pada masingmasing VLan. Untuk VLan1 kita isikan dengan 192.168.1.1/24 dan VLan2 kita isikan dengan 172.16.1.1/24

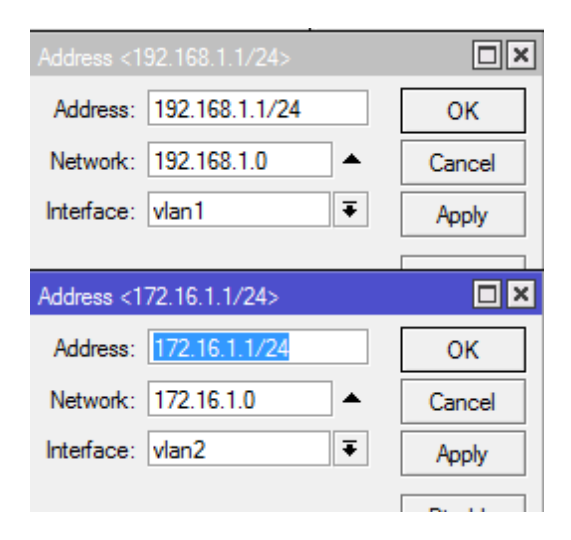

Setelah membuat IP Address pada masing-masing VLan, selanjutnya kita tambahkan DHCP Server di masing-masing interface VLan tersebut untuk distribusi IP Address ke Client secara dinamis.

Selanjutnya pada langkah kedua, kita akan melakukan konfigurasi disisi switch-chip (R2). Pertama, setting ether2 dan ether3 pada menu interface dengan master port ether1.

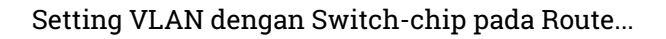

| General Eth  | nemet<br>Name: | Overall Stats             | Rx Stats |                        |              |                      |          |  |
|--------------|----------------|---------------------------|----------|------------------------|--------------|----------------------|----------|--|
|              | Name:          |                           |          | General                | Ethemet      | <b>Overall Stats</b> | Rx Stats |  |
|              |                | Ether2<br>Ethemet<br>1500 |          | Name:<br>Type:<br>MTU: |              | sther3<br>Ethemet    |          |  |
|              | Type:          |                           |          |                        |              |                      |          |  |
|              | MTU:           |                           |          |                        |              | 1500                 |          |  |
| L2           | MTU:           | 1598                      |          |                        | L2 MTU:      | 1598                 |          |  |
| Max L2       | MTU:           | 2028                      |          | Ma                     | x L2 MTU:    | 2028                 |          |  |
| MAC Ad       | dress:         | D4:CA:6D:E5               | :66:7D   | МА                     | C Address:   | D4:CA:6D:E5          | :66:7E   |  |
|              | ARP:           | enabled                   |          |                        | ARP:         | enabled              |          |  |
| Maste        | er Port:       | ether1                    |          | N                      | laster Port: | ether1               |          |  |
| Bandwidth (F | δα∕Tx):        | unlimited                 | ₹/ur     | Bandwid                | th (Rx/Tx):  | unlimited            | ∓ / uni  |  |
| 9            | Switch:        | switch1                   |          | Switch:                |              | switch1              |          |  |

Policy forwarding VLan yang dilakukan oleh switch-chip ditentukan di switch-port. Ada 4 Mode VLan yakni :

- Disable, mode ini akan mengabaikan tabel VLan. Jadi trafik akan tetap dihandle baik ada VLan Tag maupun jika tidak mengandung VLan Tag.
- Fallback (default), mirip dengan mode disable hanya perbedaannya pada mode fallback melakukan pengecekan terhadap tabel VLan. Jika trafik yang masuk dengan VLan Tag tetapi port-nya tidak ada atau tidak sesuai di VLan Tabel maka trafik tersebut tidak akan didrop.
- Check, mode ini akan men-drop atau tidak meneruskan trafik dengan VLan Tag yang tidak ada di tabel VLan. Namun jika trafik yang masuk dengan VLan Tag tetapi portnya tidak ada atau tidak sesuai di VLan Tabel maka trafik tersebut akan tetap dihandle.
- Secure, mode ini akan men-drop apabila trafik yang masuk dengan VLan Tag namun port-nya tidak ada atau tidak sesuai di VLan Tabel.

Ada 3 logika untuk menangani trafik yang meninggalkan

salah satu port di switch-chip yang mengaktifkan VLan, yakni

- leave-as-is : paket data tidak ada perubahan ketika keluar dari port
- always-strip : akan menghilangkan VLan Header pada paket data
- add-if-missing : akan menambahkan VLan Header pada paket data

Kita setting VLan pada routerbord yang dijadikan switch dengan memilih menu **Switch -> Port**, pilih ether1 karena interface ether1 akan digunakan sebagai trunk, isikan VLaN Mode=secure dan VLaN Header=add if missing.

| S | witch Port <ether`< th=""><th>1&gt;</th><th></th></ether`<> | 1>               |        |
|---|-------------------------------------------------------------|------------------|--------|
|   | Name:                                                       | ether1           | OK     |
|   | Switch:                                                     | switch1          | Cancel |
|   | VLAN Mode:                                                  | secure 🔻         | Apply  |
|   | VLAN Header:                                                | add if missing 🔻 |        |
| 0 | Default VLAN ID:                                            | 0                |        |
|   |                                                             |                  |        |

Setting ether2 dan ether3 dengan VLAN Mode = secure dan VLAN Header = always-strip. Jangan lupa isikan VLAN-ID pada kedua port tersebut. Disini VLAN-ID 10 akan didistribusikan melalui ether2 switch-chip dan VLAN-ID 20 akan didistribusikan melalui ether3 switch-chip. Setting VLAN dengan Switch-chip pada Route...

| Switch Port <ether< th=""><th>25</th><th></th><th></th><th></th><th></th><th></th></ether<> | 25           |   |                                                                     |              |   |        |
|---------------------------------------------------------------------------------------------|--------------|---|---------------------------------------------------------------------|--------------|---|--------|
| Name:                                                                                       | ether2       |   | ОК                                                                  |              |   |        |
| Switch:                                                                                     | switch1      |   | Cancel                                                              |              |   |        |
| VLAN Mode:                                                                                  | secure       | Ŧ | Apply                                                               |              |   |        |
| VLAN Header:                                                                                | always strip | Ŧ | Switch Port <ether< th=""><th>3&gt;</th><th></th><th></th></ether<> | 3>           |   |        |
| Default VLAN ID:                                                                            | 10           | - | Name:                                                               | ether3       |   | OK     |
|                                                                                             |              |   | Switch:                                                             | switch1      |   | Cancel |
|                                                                                             |              |   | VLAN Mode:                                                          | secure       | Ŧ | Apply  |
|                                                                                             |              |   | VLAN Header:                                                        | always strip | Ŧ |        |
|                                                                                             |              |   | Default VLAN ID:                                                    | 20           |   |        |

Lalu, kita akan melakukan pemetaan VLAN Table dengan memilih menu **Switch -> VLAN**. Kita tambahkan VLAN table dengan VLAN-ID 10, masukkan port yang berhubungan dengan ether1 dan ether2. Tambahkan pula VLAN-ID 20 dan masukkan port yang berhubungan dengan ether1 dan ether3.

|           | Switch               | _        |             |                      |             |         |
|-----------|----------------------|----------|-------------|----------------------|-------------|---------|
|           | Switch Port          | Host VLA | N Rule      |                      |             |         |
|           | +                    | ×T       |             |                      |             |         |
|           | Switch               | / VLAN I | D Ports     |                      |             |         |
|           | switch1              | 1        | 0 ether1, e | ther2                |             |         |
|           | SWICHT               | 4        | o etheri, e | thers                |             |         |
| Switch VL | AN <10>              |          | Switch VL/  | AN <20>              | 3           |         |
| Switch:   | switch1              | ОК       | Switch:     | switch1              | Ŧ           | OK      |
| VLAN ID:  | 10                   | Cancel   | VLAN ID:    | 20                   |             | Cancel  |
| Ports:    | ether1 ∓ 🗢           | Apply    | Ports:      | ether1               | <b>Ŧ</b> \$ | Apply   |
|           | ether2 🔻 🖨           | Disable  |             | ether3               | <b>Ŧ</b> \$ | Disable |
|           | Independent Learning | Сору     |             | Independent Learning |             | Сору    |
|           |                      | Remove   |             |                      |             | Remove  |
| enabled   |                      |          | enabled     |                      |             |         |

Nah, pada tahap terakhir ini kita akan melakukan pengetesan dengan menghubungkan perangkat client ke masing-masing interface routerboard yang digunakan sebagai switch. Kita aktifkan DHCP-Clien pada perangkat tersebut dan dilihat apakah alokasi IP Address sudah sesuai dengan segment dari masing-masing VLan.

Apabila langkah-langkah yang dilakukan sudah benar maka secara otomatis akan terlihat pada DHCP Leases di router utama. Dari DHCP Leases tersebut akan tampil Client yang melakukan request IP Address baik yang terhubung di ether2 switch-chip maupun ether3 switch-chip.

| DHCP Server |             |          |         |              |     |  |
|-------------|-------------|----------|---------|--------------|-----|--|
| DHC         | P Networks  | Leases   | Options | Option Sets  | Ale |  |
| ÷           | - / ×       | <b>e</b> | 7       | Check Status |     |  |
|             | Address     | Active   | Host    | Status       |     |  |
| D           | 172.16.1.4  | Client3  |         | bound        |     |  |
| D           | 192.168.1.5 | Client2  |         | bound        |     |  |
|             |             |          |         |              |     |  |
|             |             |          |         |              |     |  |
|             |             |          |         |              |     |  |

Dengan menggunakan fungsi VLan, perangkat Client yang berada di VLan1 dan VLan2 komunikasinya tidak lagi via Layer 2, namun komunikasinya inter-vlan yakni melalui router utama.

Kembali ke :

Halaman Artikel | Kategori Fitur & Penggunaan